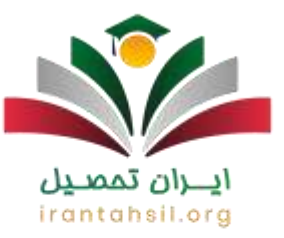

برای فراموشی رمز آموزشیار چه اقداماتی لازم است و به کجا باید مراجعه نمود؟ با راه اندازی سامانه آموزشیار، بستری برای دانشجویان و استادان دانشگاه آزاد اسلامی فراهم شده تا بتوانند بسیاری از اموری که پیش از این به صورت حضوری بود، توسط سامانه آموزشیار و در کوتاهترین زمان ممکن انجام دهند و از امکانات این سایت از جمله بازیابی رمز عبور آموزشیار و انجام دادن مراحل تغییر رمز آموزشیار بهر ممند شوند.

گاهی پس از انجام مراحل ثبت نام، دانشجویان به دلایل مختلف رمز عبور خود را فراموش میکنند. افرادی که مشکل فراموشی رمز آموزشیار یا فراموشی نام کاربری آموزشیار برایشان پیش آمده، میتوانند بدون نیاز به مراجعه حضوری جهت بازیابی نام کاربری و رمز عبور آموزشیار اقدام کنند.

تغییر رمز عبور از طریق ورود به لینک بازیابی رمز آموزشیار انجام می شود. برای کسب اطلاع از نام کاربری و رمز عبور آموزشیار می توانید با همکاران ما در مجموعه ایران تحصیل از طریق شماره ۹۰۹۹۰۷۵۳۰۷ در تماس باشید تا بهترین شکل شما را راهنمایی کنند.

ضرورت بازیابی رمز عبور و نام کاربری آموزشیار

دانشگاه آزاد در سالهای اخیر با ایجاد سامانههای گوناگون، انجام بسیاری از امور تحصیلی و آموزشی را برای دانشجویان آسان نموده است.

در این میان سامانه <u>آموز شیار</u> که یک نظام هوشمند و یکپارچه داده محسوب می شود، این امکان را فراهم آورده است تا دانشجویان بدون نیاز حضوری به دانشگاه یا سازمان های مربوطه، اموری همچون انتخاب واحد، پرداخت شهریه، صدور گواهی های مورد نیاز دانشجویان، انتقالی دانشجویان، بازیابی رمز عبور آموز شیار و... را از طریق ورود به این سایت به انجام برسانند.

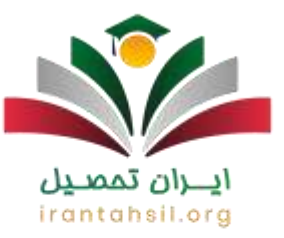

برای ورود به سایت آموز شیار دانشگاه آزاد اطلاعاتی همچون نام کاربری، کلمه عبور لازم است. نام کاربری و کلمه عبور دانشجویان ورودی سال ۱۳۹۹ و پس از آن به ترتیب شماره دانشجویی و کد ملی آنهاست. اما پس از یک بار ورود به سامانه لازم است جهت افزایش امنیت پنل کاربری اقدام به ثبت رمز عبور جدید نمایید.

حال امکان دارد که برخی از دانشجویان به دلایل مختلفی با مشکل فر اموشی رمز آموز شیار مواجه شوند و نتوانند وارد پرتال شخصی خود شوند. در این صورت مشاهده نمرات دانشگاه آزاد مثل دسترسی به امکانات دیگر امکان پذیر نمی باشد.

لازم به ذکر است که در صورت فراموشی رمز آموزشیار و نام کاربری نیازی به مراجعه حضوری به دانشگاه نیست و در کمترین زمان ممکن، از طریق ورود به لینک بازیابی رمز آموزشیار، میتوانید اقدام به بازیابی رمز عبور و نام کاربری آموزشیار نمایید. بنابراین در ادامه مراحل بازیابی فراموشی رمز آموزشیار به طور گام به گام توضیح داده خواهد شد.

نحوه بازیابی رمز عبور و نام کاربری آموزشیار

در صورت فراموشی رمز آموزشیار خود میتوانید در کمترین زمان و با استفاده از لینک بازیابی، اقدام به تغییر رمز آموزشیار نمایید. در ادامه مراحل بازیابی رمز عبور و نام کاربری آموزشیار به طور خلاصه آمده است. به موارد زیر توجه نمایید:

- ، ورود به سایت آموز شیار به نشانی edu.iau.ac.ir
- ورود به بخش فراموشی رمز عبور و درج اطلاعات خواسته شده نظیر شماره تلفن همراه و نام
  کاربری
  - کلیک بر روی لینک بازیابی رمز آموزشیار و دریافت رمز عبور موقت

در صورتی که هر گونه پیشنهاد ، انتقاد یا شکایتی از نحوه عملکرد مجموعه دارید، می توانید از طریق ایمیل info@irantahsil.org با ما در ارتباط باشید.

**৬** ৭০৭৭০४۵۳०४ © irantahsil\_moshaver

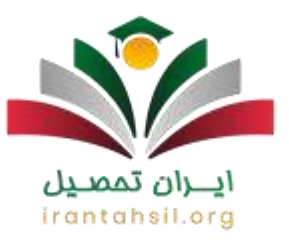

درج نمودن رمز عبور جدید

فراموشي نام كاربري أموزشيار

فراموشی نام کاربری آموزشیار برای دانشجویان به ندرت اتفاق میافتد، چرا که نام کاربری همان <u>شماره</u> <u>دانشجویی سامانه آموزشیار</u> است و دانشجویان با داشتن کارت دانشجویی و مدارک دیگر، حتی در صورت فراموشی نام کاربری آموزشیار به راحتی میتوانند آن را مجددا دریافت نمایند.

اما ممکن است ساخت نام کاربری یا همان شماره دانشجویی برای دانشجویان جدیدالورود سوال برانگیز باشد. به همین دلیل در ادامه مراحل بازیابی نام کاربری سامانه آموزشیار را به طور کامل مورد بررسی قرار خواهیم داد.

ابتدا وارد سایت آموزشیار شده و بر روی گزینه "پذیرفته شدگان ورودی جدید" کلیک نمایید.

## **ایران تمصیل** irantahsil.org

در صورتی که هر گونه پیشنهاد ، انتقاد یا شکایتی از نحوه عملکرد مجموعه دارید، می توانید از طریق ایمیل info@irantahsil.org با ما در ارتباط باشید.

**৩** ০০৭৭০४۵۳०४ তি irantahsil\_moshaver

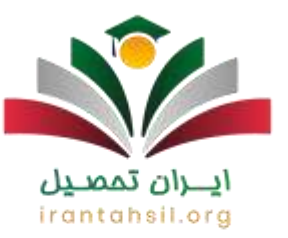

| - |                                                                                                    |  |
|---|----------------------------------------------------------------------------------------------------|--|
|   | اور المتعادية المتعالية والحد<br>المتعادية بالمعالية المتالية الآلة المتعلى معتور العالية والحد<br>المتالية المرابع المعالي المتالية والالا المتعلى معتور العالي على المرابع المعالية 1944 - 1944 المالية<br>المتحوين بدوانيا المتالية والالمعالي المتالية المتالية المدر المالية المدر المالية المحرولية المحرولية المحرول |  |

حال لازم است کد ملی را وارد و بر روی گزینه " ورود " کلیک نمایید.

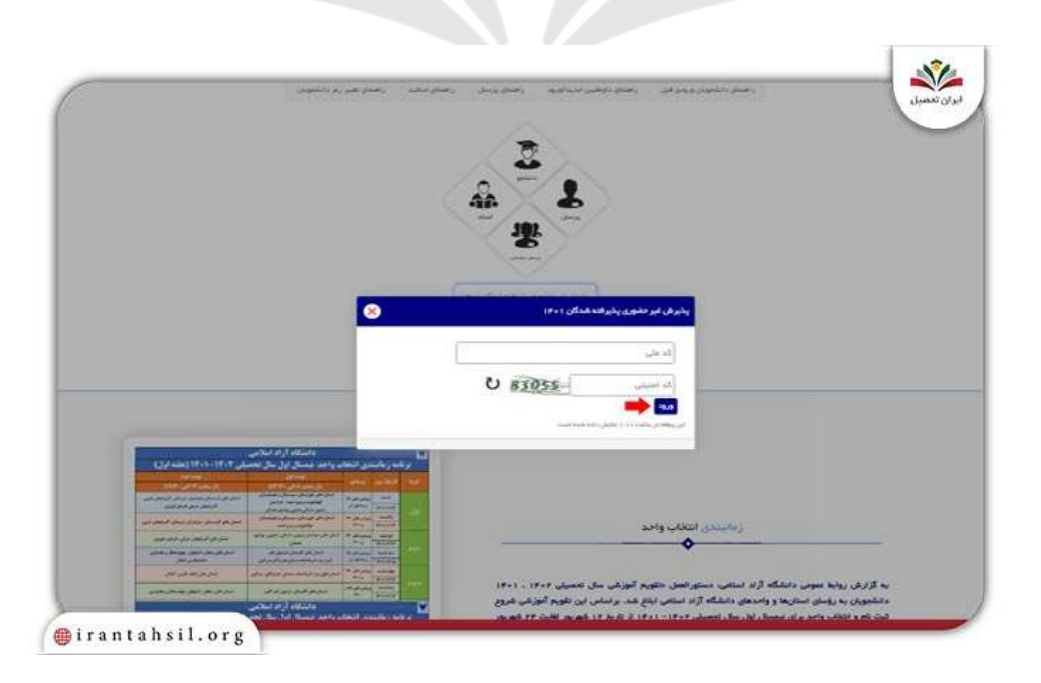

 ও ৭০৭৭০४۵۳०४ irantahsil\_moshaver

در صورتی که هر گونه پیشنهاد ، انتقاد یا شکایتی از نحوه عملکرد مجموعه دارید، می توانید از طریق ایمیل info@irantahsil.org با ما در ارتباط باشید.

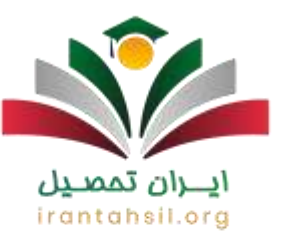

در صفحه بعد، لیست رشته هایی که در آن ها پذیرفته شده اید را به همراه شماره موقت دانشجویی در مقابل آن قابل مشاهده خواهد بود. با کلیک بر روی منوی "ورود به آموز شیار" وارد سامانه می شوید.

| دانشجویی موقت | نام مقطع شماره ،    | نام رشته                                  | نام محل                       | رديف  |
|---------------|---------------------|-------------------------------------------|-------------------------------|-------|
| P+11-P18      | ىئاسى آرشد ئاپيوستە | ستایع غذایی - زیست فتاوری مواد غذایی گارش | حد تهران شمال علوم و مهندسی ه | i els |

با تیک موافقت و کلیک بر روی تایید مطالب ورود به آموزشیار، وارد مراحل اصلی ساخت نام کاربری و کلمه عبور سامانه آموزشیار خواهید شد.

> در صورتی که هر گونه پیشنهاد ، انتقاد یا شکایتی از نحوه عملکرد مجموعه دارید، می توانید از طریق ایمیل info@irantahsil.org با ما در ارتباط باشید.

**ডি** ৭০৭৭০४۵۳०४ @ irantahsil\_moshaver

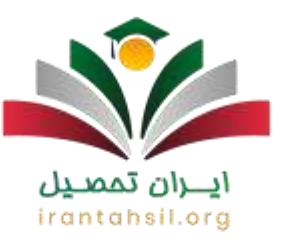

|          | آموز شيار            |                |         |
|----------|----------------------|----------------|---------|
| اری مدرک | سامانه پذیرش _ بارگز |                | ]:      |
|          |                      |                | - apr 2 |
|          |                      | (Carrier and a | 2       |

نام کاربری و کلمه عبور سامانه آموزشیار برای دانشجویان جدیدالورود همان شماره دانشجویی موقت ۱۶ رقمی است که در زمان نام نویسی به آن ها نمایش داده میشود.

در گام بعد باید اطلاعات هویتی و دانشجویی خود را ثبت کنید.

irantahsil.org

در صورتی که هر گونه پیشنهاد ، انتقاد یا شکایتی از نحوه عملکرد مجموعه دارید، می توانید از طریق ایمیل info@irantahsil.org با ما در ارتباط باشید.

**ডি** ৭०৭৭০४۵۳०४ @ irantahsil\_moshaver

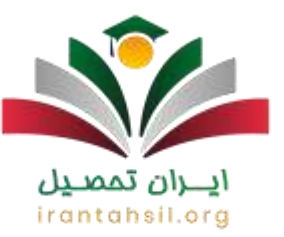

|                                |                                                                            | ( ay our                       | المراجع مع<br>موجد ملكوه مع |
|--------------------------------|----------------------------------------------------------------------------|--------------------------------|-----------------------------|
|                                |                                                                            | الفلافات يذيرهن باوهت          | And and                     |
| کد مندی :                      | -                                                                          | سماره داوطلس :                 |                             |
| بەم مەنوادگەن :                | 144                                                                        | نام:                           | hardhar                     |
| تسفارة تستاستانية :            |                                                                            | نام بدر 1                      |                             |
| نادري توليد ا                  |                                                                            | محل تولد ا                     |                             |
| محل صدور شناسنامه (            |                                                                            |                                |                             |
| نوع در مواسب ا                 | ىمىيات اول مىار، تخصيدى 402–404                                            | استعمال ورود ا                 |                             |
| and an indian survey           | فتور و مهدسی سارو اداری ۰ زمیت قباوی مواد اداری<br>کارشیاسی ارشد بایوسته ۰ | رسنه :                         |                             |
| رنبه کل آرموب سراسری (سهمیه) : |                                                                            | رنبه کې آرمود سراسرۍ (کښورۍ) ا |                             |
| ت مارک بودن وسط مفادی          | a 🔞 part and classes of 🧐                                                  |                                |                             |

با پر کردن اطلاعات فردی که در سامانه ذکر شده است، میتوانید وارد سیستم اصلی شوید.

|                                           | کد مدی ا                               |                                              | 1000                                                                                                |
|-------------------------------------------|----------------------------------------|----------------------------------------------|----------------------------------------------------------------------------------------------------|
|                                           | ۲ جمل نوند : ( ۰۰۰۰۰۰۰                 |                                              | * عدل مدور شداستانه ( +++++++++                                                                     |
| ( <b>v</b> .)                             | سهمه ا<br>مطبه ا<br>مطبب (             |                                              | 1377/01/01   also dute                                                                              |
|                                           | باد موسیه ۱<br>مرجع بوسیا              |                                              | یومی/میرودی، بومی<br>ایا تعید جنعت به موسسه ای دارید؟ دار<br>آبا در طریق بورس بدیرفته جنده اید؟ دار |
| C                                         | )1 2.5-                                |                                              | ابا نحت بولنجل نيمه هستيد؟ د                                                                        |
|                                           |                                        | ن های باشند؟                                 | مشخصات بسندی (هجه بدوانیه شدگانا بتوم به تکمیل این بختر                                             |
|                                           |                                        | - * بشبادی محل سکوت دانم ا                   | <sup>1</sup> آلد بسمان ا                                                                            |
|                                           |                                        | » علمی با که شمو د<br>* که شمو د             | نشانی بست الکوریک :<br>"تلفی شفراه :<br>انفی براف نمایی میرورف یا که شهرا                           |
|                                           | ميلي.                                  | سويل به                                      |                                                                                                    |
|                                           |                                        |                                              | 10/ cuter                                                                                           |
|                                           |                                        |                                              | الدابيس بالشكاهي                                                                                    |
|                                           |                                        |                                              | - Burney                                                                                            |
|                                           |                                        |                                              | continued (V)                                                                                       |
|                                           |                                        |                                              | ferra mada schut het mada te anadasi di 1                                                           |
|                                           |                                        | Taurity and some of shafe in sole and        | · Branders and a state sector and a sector of the                                                   |
|                                           |                                        |                                              | and the second                                                                                      |
| را نجون دالم                              | بت با الحسيل با حکام مرحسان سالاته خور | باب منبوع بر بلامارو بوب ایت بام و حکم مامون |                                                                                                    |
|                                           |                                        |                                              | متحمد سناد                                                                                          |
|                                           |                                        |                                              |                                                                                                    |
| عبرات تحسیلات د <br>مراجع منافیله (ریام): | و بود: () : بود: ()                    | م جنودگی : []غیر<br>بحق استفاد : []          | * بر فید خیان نمان پائند]<br>* نام:  <br>* نام:  <br>* مبار:                                        |
|                                           |                                        |                                              | الا مشحمات سنطابه وتلميدرية                                                                         |
|                                           | واهم كرفت                              | اقب ناشح از عدم محت اطلاعات را پر عهده ح     | 🗌 امهد می کنم که اطلاعات قوق کاملا محیج است و هرگونه عو                                             |
| (Charles Sale)                            | 2                                      |                                              |                                                                                                    |

در صورتی که هر گونه پیشنهاد ، انتقاد یا شکایتی از نحوه عملکرد مجموعه دارید، می توانید از طریق ایمیل info@irantahsil.org با ما در ارتباط باشید.

<mark>၆</mark> ۹∘۹۹∘γ۵۳∘γ 🞯 irantahsil\_moshaver

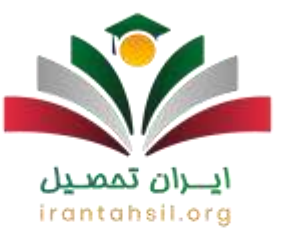

در صورت فراموشی نام کاربری آموزشیار، جهت ساخت نام کاربری جدید، بایستی کد محل قبولی قبل از شماره دانشجویی و @edu بعد از آن ذکر شود. کلمه عبور نیز همان کد واحد قبولی و شماره دانشجویی است. البته دقت داشته باشید که از این پس دیگر نیاز به اضافه کردن @edu نمی باشد.

نحوه تغيير رمز أموزشيار

در صورت فراموشی رمز آموزشیار با طی کردن مراحل زیر میتوانید رمز عبور خود را بازیابی کنید و مجددا وارد پنل کاربری خود شوید.

- آدرس سامانه آموزشیار به آدرس اینترنتی edu.iau.ac.ir را در مرورگر خود جستجو کنید.
  - بر روی گزینه دانشجو که در صفحه اصلی قرار دارد کلیک نمایید.
  - ، در این گام عبارت "فر اموشی/ باز شدن قفل رمز عبور" انتخاب نمایید.

|             | A                                                                             |                                            |                                                   |   |
|-------------|-------------------------------------------------------------------------------|--------------------------------------------|---------------------------------------------------|---|
|             | ا موز سیار                                                                    |                                            |                                                   |   |
| (cast       |                                                                               |                                            |                                                   |   |
|             | "سامانه دانشجویی"                                                             |                                            | م کاربری ا                                        |   |
|             |                                                                               | دانشجویان گرافی:                           | کد صور :                                          |   |
| ول سامانه ک | نظابق با راهنماک اعلام شده در صفحه ک از<br>واست فعال سازک سر ترم 4001 ثبت شود | ا.براگ انتخاب واخد ه.<br>دانشجویی حتما درخ | 047                                               | 7 |
|             |                                                                               |                                            | 01                                                |   |
|             |                                                                               |                                            | E 101. 123 1. 1. 1. 1. 1. 1. 1. 1. 1. 1. 1. 1. 1. |   |
|             | ورشاری منطق به " <u>وانشکاه آرام اسلامی</u> " است.                            | کلیه حفوق استماده از سیستم آم              |                                                   |   |

در صورتی که هر گونه پیشنهاد ، انتقاد یا شکایتی از نحوه عملکرد مجموعه دارید، می توانید از طریق ایمیل info@irantahsil.org با ما در ارتباط باشید.

ତ ଜ ୩୦୩୦୪۵۳୦୪ ଜ irantahsil\_moshaver

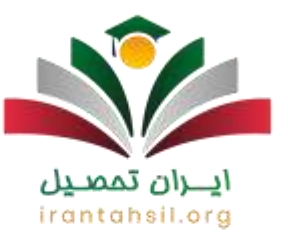

 در این صفحه، پس از درج نام کاربری، شماره موبایل (منظور از شماره موبایل همان شماره موبایلی است که برای فعالسازی از آن استفاده کرده اید و در سیستم آموز شیار ثبت شده است.) و کد تصویر، بر روی عبارت تایید کلیک نمایید.

|                                                                         |                                                                                                    | **                     |                       |
|-------------------------------------------------------------------------|----------------------------------------------------------------------------------------------------|------------------------|-----------------------|
| 1 January                                                               |                                                                                                    |                        |                       |
|                                                                         |                                                                                                    |                        |                       |
|                                                                         | لطفا به موارد زیر توجه کنید:                                                                                                    | بایل خود را وارد کنید. | نام کاربرک و شماره مو |
| ه دقت وارد نمایید.                                                      | 1 - نام کاربری خود در سیستم آموزشیار را ب                                                                                          |                        | نام کارېرۍ :          |
| ایلی است که برای فعالسازی<br>ر ثبت شده است.                             | 2 - منظور از شنماره موبایل همان شنماره موب<br>از آن استفاده کرده اید و در سیستم آموزشیا،                                           |                        | شـماره موبایل :       |
| ، خود را فعال نکردهاید، حتی<br>وانید از طریق صفحه ورود و<br>انجام دهید. | 3 - در صورتی که بیش از این شناسه کاربرک<br>اگر رمز عبور خود را قراموش کرده باشید می:<br>بدون وارد کردن رمز عبور، مراحل فعالسازک را |                        |                       |
|                                                                         | ~~~~                                                                                                    | -                      |                       |

، سپس عبور موقت برای شماره ثبت شده ارسال می شود و سپس با ورود اطلاعات نام کاربری و رمز عبور موقت دریافت شده و جایگذاری کد تصویر می توانید وارد مرحله ی بعدی شوید.

> در صورتی که هر گونه پیشنهاد ، انتقاد یا شکایتی از نحوه عملکرد مجموعه دارید، می توانید از طریق ایمیل info@irantahsil.org با ما در ارتباط باشید.

ତ ଜୁ ୩୦୩୩୦୪۵۳୦୪ ଜୁ irantahsil\_moshaver

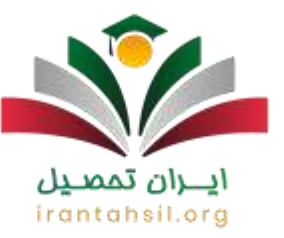

|       | کد فعالسازی : | نام::                        |
|-------|---------------|------------------------------|
| 1     | کد تصویر :    | نام خانوادگی :               |
|       |               | کد ملی :<br>شماره دانشجویی : |
| 2     | OBR3          | شماره موبایل در آموزشیار :   |
|       |               |                              |
| < 100 | 4 4           | tent.                        |
|       | L 7           |                              |

 در این صفحه اطلاعات مورد نیاز را وارد کرده و با انتخاب دکمه "تایید" در صورتی که امنیت رمز وارد شده رعایت شده باشد(منظور از رمز عبور کنونی همان رمز موقت دریافت شده از طریق پیامک می باشد.)، رمز عبور جدید شما ثبت شده و پیام "تغییرات با موفقیت اعمال شد" نمایش داده می شود و با انتخاب دکمه "ورود" به صفحه اصلی سیستم هدایت می گردد.

> در صورتی که هر گونه پیشنهاد ، انتقاد یا شکایتی از نحوه عملکرد مجموعه دارید، می توانید از طریق ایمیل info@irantahsil.org با ما در ارتباط باشید.

**ড়** ৭৹৭৭০४۵۳०४ তি irantahsil\_moshaver

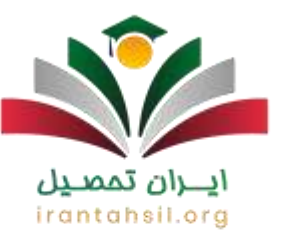

|                                                                                              | A                                                                                                    |
|----------------------------------------------------------------------------------------------|----------------------------------------------------------------------------------------------------|
|                                                                                              | ا مورسار                                                                                                    |
| -                                                                                            | -                                                                                                    |
|                                                                                              |                                                                                                    |
|                                                                                              |                                                                                                    |
|                                                                                              |                                                                                                    |
| نطفا به موارد زبر توجه کنید:                                                                 | کلمه عبور جدید خود را وارد نمایید.                                                                                                    |
| 1 - طول کلمه عبور حداقل باید 5 کرکنر باشد،                                                   | کتمه عبور جدید :                                                                                                    |
| 2 - کلمه عبور باید شامل حداقل یک عدد و یک حرف انگلیسی باشد.<br>7 - کلمه میداد                | الكرار كلمه عبور جديد 1                                                                                                    |
| د ۱۰ در کمه طور میلیواند از حروف کارسای استفاده کنید پس توجه کنید<br>بیورد شما فارسای تباشد. | S                                                                                                    |
| ۹ - کلمه عبور نمی تواند شامل نام کاربری باشد.                                                | £                                                                                                    |
| 5 - کلمه عبور نمبیتواند هیچ یک از سه کلمه عبور اخیر شما باشد،                                | i                                                                                                    |
| e - کلمه عبور نمیتواند شیخ از کلمه عبورهایی که در 30 روز اخیر تغییر<br>ادهاید باشد.          | 5 <u>3 40</u>                                                                                                    |
|                                                                                              | $\wedge$                                                                                                    |
|                                                                                              | 4 6                                                                                                    |
|                                                                                              |                                                                                                    |
|                                                                                              | the state of the state of the s |

نکات مربوط به بازیابی رمز عبور و نام کاربری آموزشیار

گرچه بازیابی رمز عبور و نام کاربری آموزشیار کار چندان دشواری نیست، اما اگر اقدامات مناسبی انجام شود، دیگر نیازی به بازیابی نخواهد بود.

هنگام بازیابی رمز عبور آموزشیار، بهتر است از رمز عبوری استفاده کنید که آن را به راحتی به خاطر بیاورید و یا رمز عبور خود را در جایی یادداشت کنید تا در صورت فراموشی، به راحتی به آن دسترسی داشته باشید.

ر مزهای طولانی، و یا پیچیده باعث میشود که به زودی آن را فراموش کنید. از سوی دیگر، برای حفظ امنیت پنل کاربری خود، از ثبت رمزهای ساده نیز جلوگیری نمایید.

> در صورتی که هر گونه پیشنهاد ، انتقاد یا شکایتی از نحوه عملکرد مجموعه دارید، می توانید از طریق ایمیل info@irantahsil.org با ما در ارتباط باشید.

<u>ৎ</u> ৭৹ঀ৽۷۵۳৽۷ irantahsil\_moshaver

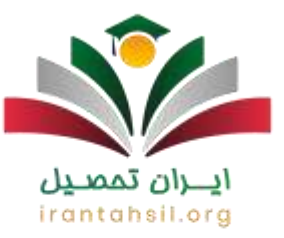

افرادی که با مشکل فراموشی نام کاربری آموزشیار مواجه هستند نیز میتوانند از طریق سامانه برای ساخت نام کاربری جدید اقدام کنند.

در صورت لزوم و جهت بازیابی رمز عبور و نام کاربری آموزشیار، به یاد داشته باشید که حتما زبان کیبورد خود را به خصوص در هنگام مراجعه با گوشی تلفن همراه، به زبان انگلیسی برگردانید. همچنین، رمز جدید شما میبایست از حروف و اعداد تشکیل شده باشد.

چنانچه هنگام تغییر رمز آموزشیار با مشکل مواجه شوید و نتوانید برای بازیابی آن اقدام کنید، میتوانید برای <u>پشتیبانی سامانه آموزشیار دانشگاه آزاد</u> با کارشناسان ما با شماره ۹۰۹۹۰۷۵۳۰۷ تماس حاصل نمایید.

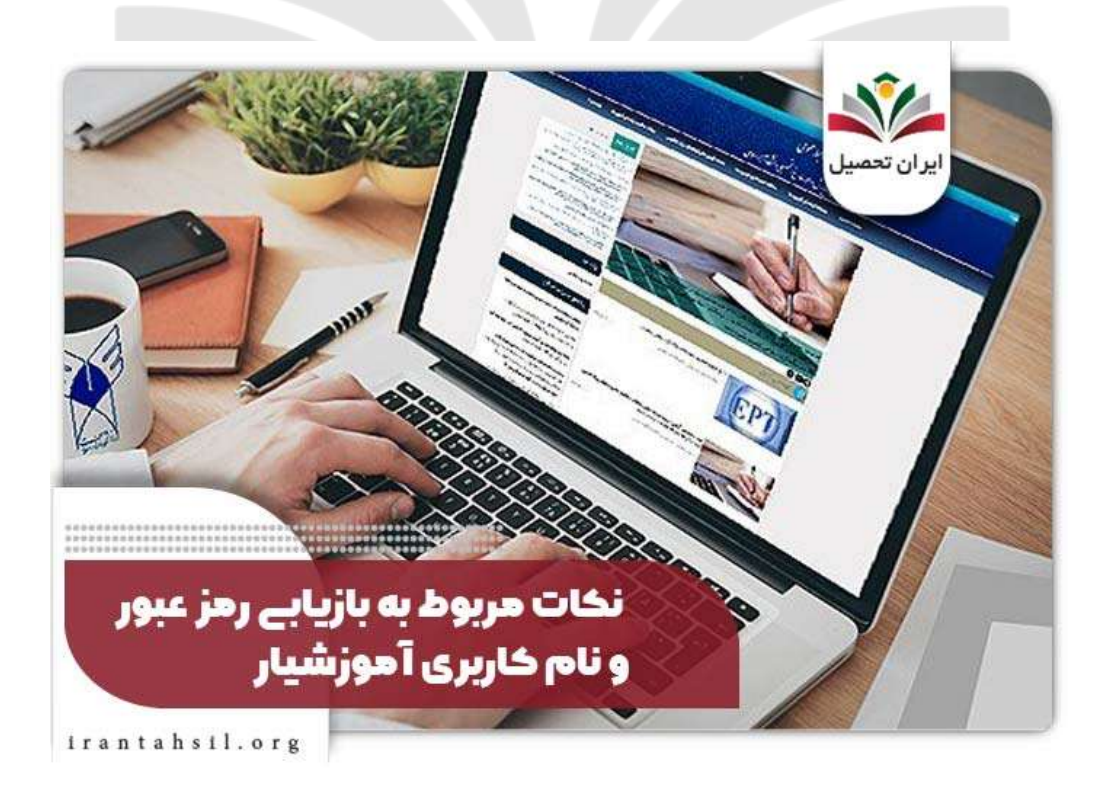

در صورتی که هر گونه پیشنهاد ، انتقاد یا شکایتی از نحوه عملکرد مجموعه دارید، می توانید از طریق ایمیل info@irantahsil.org با ما در ارتباط باشید.

ତ ଜୁ ୩୦୩୩୦୪୦୯୦୪ ତ irantahsil\_moshaver

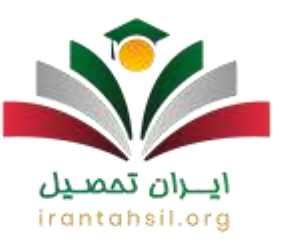

## خلاصه مقاله فراموشي رمز أموزشيار

در این مقاله تلاش کردیم به نحوه بازیابی رمز عبور در صورت فراموشی رمز آموزشیار اشاره کنیم. دانشجویان در صورت فراموشی نام کاربری و رمز عبور آموزشیار میتوانند اقدام به بازیابی آن نمایند. با توجه به بخش های متعدد سامانه آموزشیار اغلب دانشجویان از نحوه ورود به لینک بازیابی رمز آموزشیار آگاهی کافی ندارند.

در متن مقاله به طور گام به گام مراحل بازیابی رمز عبور آموزشیار و تغییر رمز آموزشیار توضیح دادیم. علاوه بر این، در صورت نیاز به دریافت راهنماییهای بیشتر، میتوانید از طریق شماره ۹۰۹۹۰۷۵۳۰۷ با کارشناسان آکادمی ایران تحصیل تماس حاصل نمایید تا شما دانشجویان را یاری کنند.

> **ايـران تمصيل** irantahsil.org

> > در صورتی که هر گونه پیشنهاد ، انتقاد یا شکایتی از نحوه عملکرد مجموعه دارید، می توانید از طریق ایمیل info@irantahsil.org با ما در ارتباط باشید.

**ড়** ৭০৭৭০४۵۳०४ তি irantahsil\_moshaver